Anywhere365<sup>®</sup>

# Attendant Console for Microsoft Teams

Deployment Guide June 2022, version MT2021.10 Anywhere365

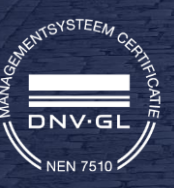

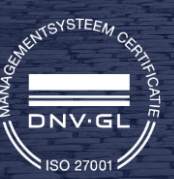

### WORKSTREAMPEOPLE BV

Van Nelleweg 1 Hal B 3044 BC Rotterdam

Tel +1 206 338 7450 www.anywhere365.io info@anywhere365.io

December 2021

Author: Anywhere365

This document contains confidential and proprietary information which may be legally privileged. It is intended only for the original recipient. Any form of reproduction, dissemination, copying, disclosure, modification, distribution and or publication of this material is strictly prohibited without the explicit consent of WORKSTREAMPEOPLE. All products mentioned in this, and associated documents are the property of their respective owners. All rights reserved © 2020 WORKSTREAMPEOPLE

# Table of Contents

| Table of Contents                      | 3  |
|----------------------------------------|----|
| Important note on using this guide     | 4  |
| 1. Attendant Console Queue(s) creation | 5  |
| Prerequisite reminder                  | 5  |
| PowerShell script usage                | 6  |
| PSTN Dial-Out settings                 | 7  |
| 2. Licensing                           | 8  |
| 3. Attendant Console Settings          | 9  |
| Appendix                               | 12 |

# Important note on using this guide

This document describes the usage of our PowerShell script "Add-PcBotAppInstance.ps1". This is used to create Anywhere365 Attendant Console Queue(s) endpoint.

The script uses required Microsoft PowerShell commands.

Anywhere365 Attendant service is available in 3 Azure Region (EMEA/AMER/APAC).

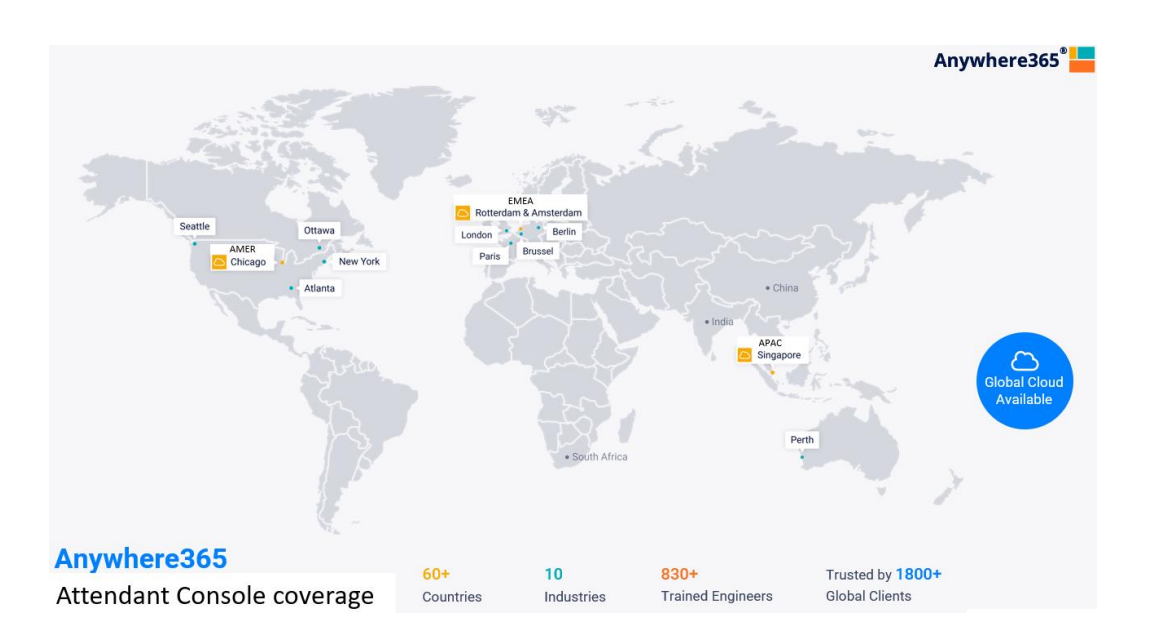

# 1. Attendant Console Queue(s) creation Prerequisite reminder

# With Direct Routing, Calling Plan or Operator Connect

Log with an Azure AD account with those Roles

| Role                    | $\uparrow_{\downarrow}$ | Description                                                                                    |
|-------------------------|-------------------------|------------------------------------------------------------------------------------------------|
| Application administrat | tor                     | Can create and manage all aspects of app registrations and enterprise apps.                    |
| 🄓 License administrator |                         | Ability to assign, remove and update license assignments.                                      |
| 🄓 Teams administrator   |                         | Can manage the Microsoft Teams service.                                                        |
| 🄓 User administrator    |                         | Can manage all aspects of users and groups, including resetting passwords for limited administ |

### 1 \* Microsoft Teams Phone Resource Account Per queue

| = | Billing               | \[ | Licenses                                                    |                    |                   |              |
|---|-----------------------|----|-------------------------------------------------------------|--------------------|-------------------|--------------|
|   | Purchase services     |    | Subscriptions Requests Auto-claim policy                    |                    |                   |              |
|   | Your products         |    |                                                             |                    |                   |              |
|   | Licenses              |    | Select a product to view and assign licenses.               |                    |                   |              |
|   | Bills & payments      |    | Go to Your products to manage billing or buy more licenses. |                    |                   |              |
|   | Billing accounts      |    |                                                             |                    |                   |              |
|   | Payment methods       |    | 🛓 Export 🜔 Refresh                                          |                    |                   |              |
|   | Billing notifications |    | Name 1                                                      | Available licenses | Assigned licenses | Account type |
| P | Setup                 |    | 1 Microsoft Teams Phone Resource Account                    | 3                  | 14/17             | Organization |

# Additional with MS Calling Plan or Operator Connect

1 \* Microsoft Phone numbers of type call queue (toll/toll free) Per queue

| Phon                                   | e numbers                                                                                              |                                                                       |                                                                       |                                        |                       |
|----------------------------------------|----------------------------------------------------------------------------------------------------|-----------------------------------------------------------------------|-----------------------------------------------------------------------|----------------------------------------|-----------------------|
| To set up<br>service pri<br>attendant: | calling features for users and se<br>ovider. You can assign, unassign<br>s, or call queues. Learn more | rvices in your organization, you c<br>, and release phone numbers for | an get new numbers or port exis<br>people or for services, like audic | ting ones from a<br>conferencing, auto |                       |
| Numbe                                  | ers Order history                                                                                      |                                                                       |                                                                       |                                        |                       |
| + Add                                  | d 🛓 Port 🖉 Edit                                                                                        |                                                                       |                                                                       |                                        |                       |
| ~                                      | Phone number                                                                                           | Location                                                              | Number usages ①                                                       | Number type ①                          | Assignment status † 🕕 |
|                                        | +1 ***** 4250                                                                                          | Seattle, United States                                                | Conference. Voice app                                                 | Geographic                             | Unassigned            |
|                                        | +1 ****** 4260                                                                                         | Seattle, United States                                                | Conference, Voice app                                                 | Geographic                             | Unassigned            |
|                                        | +1 ****** 1089                                                                                         | Toll-Free. United States                                              | Conference. Voice app                                                 | Toll-free                              | Unassigned            |
|                                        | +61*****9621                                                                                           | Perth, Australia                                                      | Conference, Voice app                                                 | Geographic                             | Unassigned            |
|                                        | +61*****9644                                                                                           | Perth, Australia                                                      | Conference, Voice app                                                 | Geographic                             | Unassigned            |
|                                        | +31*****9931                                                                                           | Amsterdam, Netherlands                                                | Voice app                                                             | Geographic                             | Unassigned            |

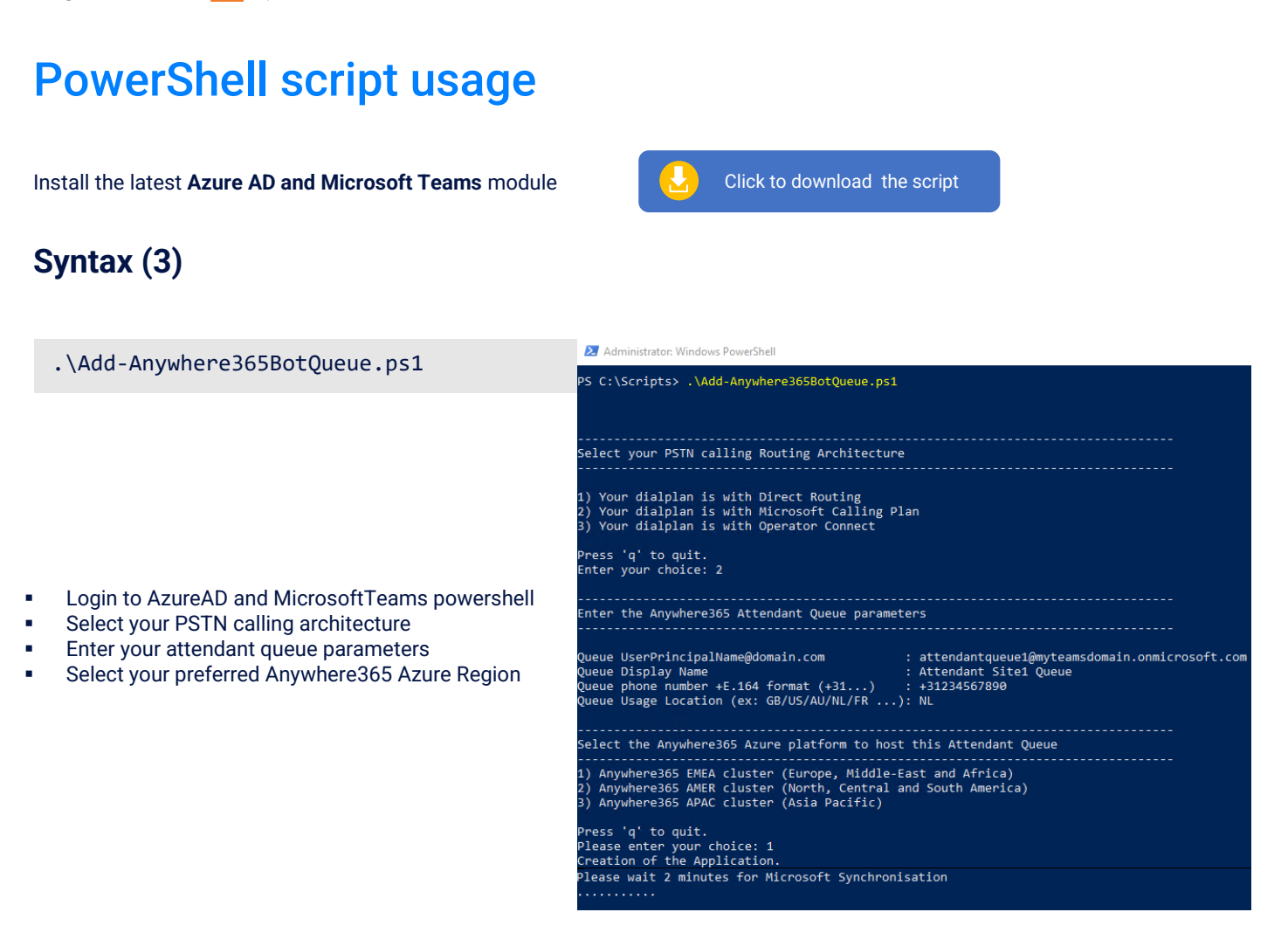

(\*) if errors, please refer to the appendix

# Description

| Anywhere365 Queue Resource Account Parameters |                                                                                                    |  |  |  |
|-----------------------------------------------|----------------------------------------------------------------------------------------------------|--|--|--|
| UserPrincipalName                             | User principal name for <b>the new</b> queue ( <u>userprincipalname@teamsdomain.com</u> )<br>If you use ADFS with federation, you can use the Microsoft Domain.                           |  |  |  |
| DisplayName                                   | Display name visible when it calls to users in your tenant                                                                                                    |  |  |  |
| Queue Phone Number                            | Queue DID in +E.164 format<br>If Direct Routing, this is a on-premises phone number<br>If Calling Plan or Operator Connect, you need to order a "Call Queue" Number type (toll/toll-free) |  |  |  |
| Location                                      | 2 characters of country code of the Usage Location<br>This location must match the phone number one.                                                                                      |  |  |  |
|                                               | Example: NL, FR, AU, GB (United Kingdom), US, DE                                                                                                    |  |  |  |

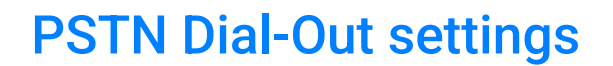

+E.164 phone phone number format used to dial-out from the Attendant Console.

# With Operator Connect

A routing profile should have been assigned to the queue Phone Number when provisioned by the Operator. Check with your operator.

# With MS Calling Plan

| Assign a<br>Queue s<br>Caller ID | a <b>domestic or internatio</b><br>et in Attendant Preferer<br>ofor outbound calls | <b>nal</b> calling license to the<br>nces – Conversation - | e & A | Home<br>Users ~<br>Teams & groups ~<br>Billing ^                                                          |  | Licenses Subscriptions Requests Auto-daim policy Select a product to view and assign licenses. G to Your products to manage Billing or buy more licenses. |                    |                       |
|----------------------------------|------------------------------------------------------------------------------------|------------------------------------------------------------|-------|----------------------------------------------------------------------------------------------------|--|----------------------------------------------------------------------------------------------------|--------------------|-----------------------|
|                                  | Preferences     Interface                                                          | -<br>ueues                                                 |       | Purchase services<br>Your products<br>Licenses<br>Bills & payments<br>Billing accounts<br>Payment methods |  |                                                                                                    | Available licenses | Assigned licenses 4/4 |
|                                  | Colling Identity<br>Caller ID for outbound calls                                   | EMEA Anywhere365 HeadOffice (+312 9931) 👻                  |       |                                                                                                    |  |                                                                                                    |                    |                       |

- Check the Resource Account creation using Get-CsOnlineApplicationInstance -identity <queue@domain.com>
- Sync-CsOnlineApplicationInstance -ObjectId <queueObjectId>

## With Direct Routing

Validate your Direct Routing Policy is applied on every account (user or resource) to be routed outside in a National or International dialing plan.

This voice routing policy must then be assigned to the Anywhere365 queue set for Outbound Calls (cf. screenshot above) using *Grant-CsOnlineVoiceRoutingPolicy*.

Validate your SBC configuration in case of caller's number policy verification that may require an AD account for the queue.

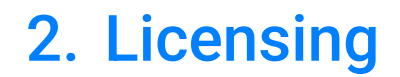

You can contact your Sales representative, Anywhere365 backoffice or request a 30-days trial license.

One license is required per operator and automatically associated to your teams account (no license file, online process)

Start 30days Free Trial

# 3. Attendant Console Settings

# **Prerequisites**

#### Attendant only supported in conjunction with the Microsoft Teams Desktop application

The web version of Microsoft Teams has some limitations regarding calling. Because of this, the Attendant is currently only supported in combination with the Microsoft Teams Desktop client, not the client that is running in a web browser.

#### Attendant user must disable transfer to voicemail in Teams client

The Attendant user must disable the option to transfer the call to an alternate destination if unanswered.

This option can be found in the Teams client under Settings, Calls tab.

| Settings                   |                    |                                   |             | > |
|----------------------------|--------------------|-----------------------------------|-------------|---|
| 纷 General                  | Call answering ru  | les                               |             |   |
| Privacy                    | Choose how you wan | t to handle incoming calls.       |             |   |
| Q Notifications            | Calls ring me      | O Forward my calls                |             |   |
| 😥 Devices                  | Also ring          | No one else                       | $\sim$      |   |
| 🕆 Permissions              |                    |                                   |             |   |
| © Captions and transcripts | If unanswered      | Do nothing                        | $\sim$      |   |
| & Calls                    |                    | Ring for this many seconds before | redirecting |   |
|                            |                    | ning for this many seconds before | rearecting  |   |
|                            |                    | 20 seconds (default)              | $\sim$      |   |

#### Busy on Busy must be disabled on the operator account

To be able to use consultative transfer, busy on busy must be disabled on the calling policy assigned to the operator user.

| ි Void  | × ^                | Global                                                                     |                 |   |
|---------|--------------------|----------------------------------------------------------------------------|-----------------|---|
| Ope     | erators            | Add a friendly description so you know why it was created                  |                 |   |
| Pho     | ne numbers         |                                                                            |                 |   |
| Eme     | rgency policies    |                                                                            |                 |   |
| Dial    | plans              | Make private calls                                                         | On On           |   |
| Dire    | ct Routing         | Call forwarding and simultaneous ringing to people in<br>your organization | On On           |   |
| Voic    | e routing policies | Call forwarding and simultaneous ringing to external                       |                 |   |
| Call    | queues             | phone numbers                                                              | Gii             |   |
| Auto    | o attendants       | Voicemail is available for routing inbound calls                           | User controlled | ~ |
| Call    | park policies      | Inbound calls can be routed to call groups                                 | On On           |   |
| Calli   | ing policies       | Delegation for inbound and outbound calls                                  | On On           |   |
| Calle   | er ID policies     | Prevent toll bypass and send calls through the PSTN                        | • Off           |   |
| ] Polic | cy packages        | Busy on busy is available when in a call                                   | Not enabled     | ~ |
| î Anal  | lytics & reports V | Web PSTN calling                                                           | On On           |   |

# Using the App in your Teams Client

#### • Search the App "Attendant" by Anywhere365

If the Attendant App is not available in the catalog, contact your Teams Administrator to upload the App in Teams Admin Center (step 4 of Golive configuration page)

You can Right-click on the icon in the left bar and select "Pin".

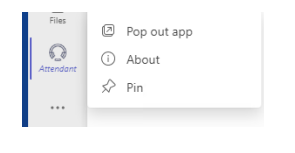

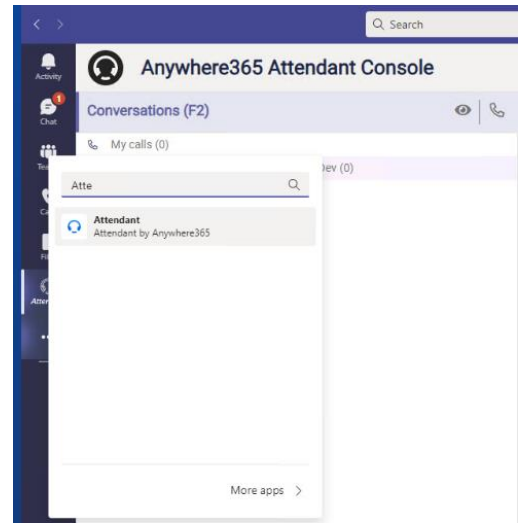

In Attendant Preferences - Queue Tab

Select the queue(s) to monitor

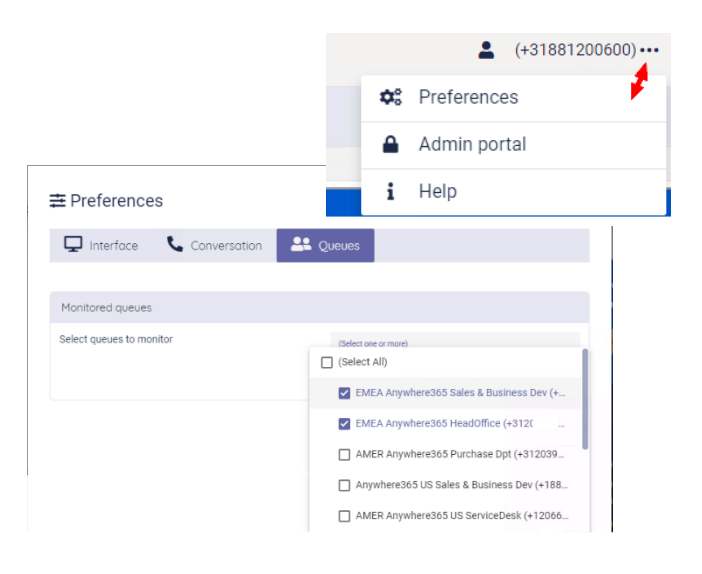

In Attendant Preferences - Conversation Tab

Select the queue used to dial-out (pstn)

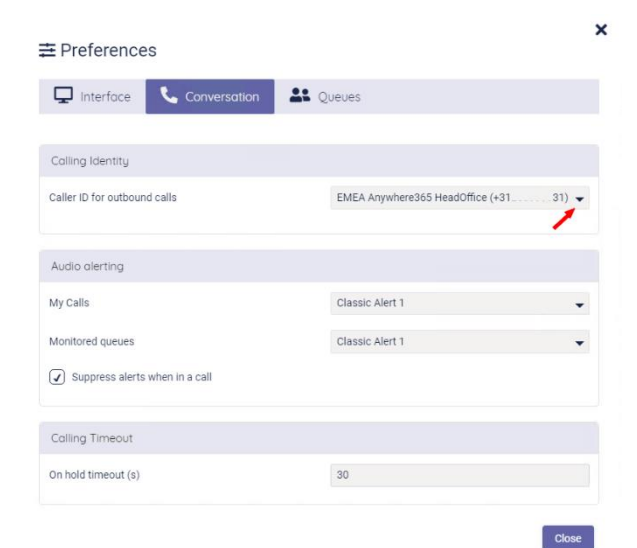

# Using the Attendant in a Web Navigator

Configure the same preferences as when using the Teams App.

You can access Anywhere365 Attendant Console with browsing those URLs:

### **EMEA**

https://attendant1.anywhere365.io

#### AMER

https://attendant2.anywhere365.io

## APAC

### https://attendant3.anywhere365.io

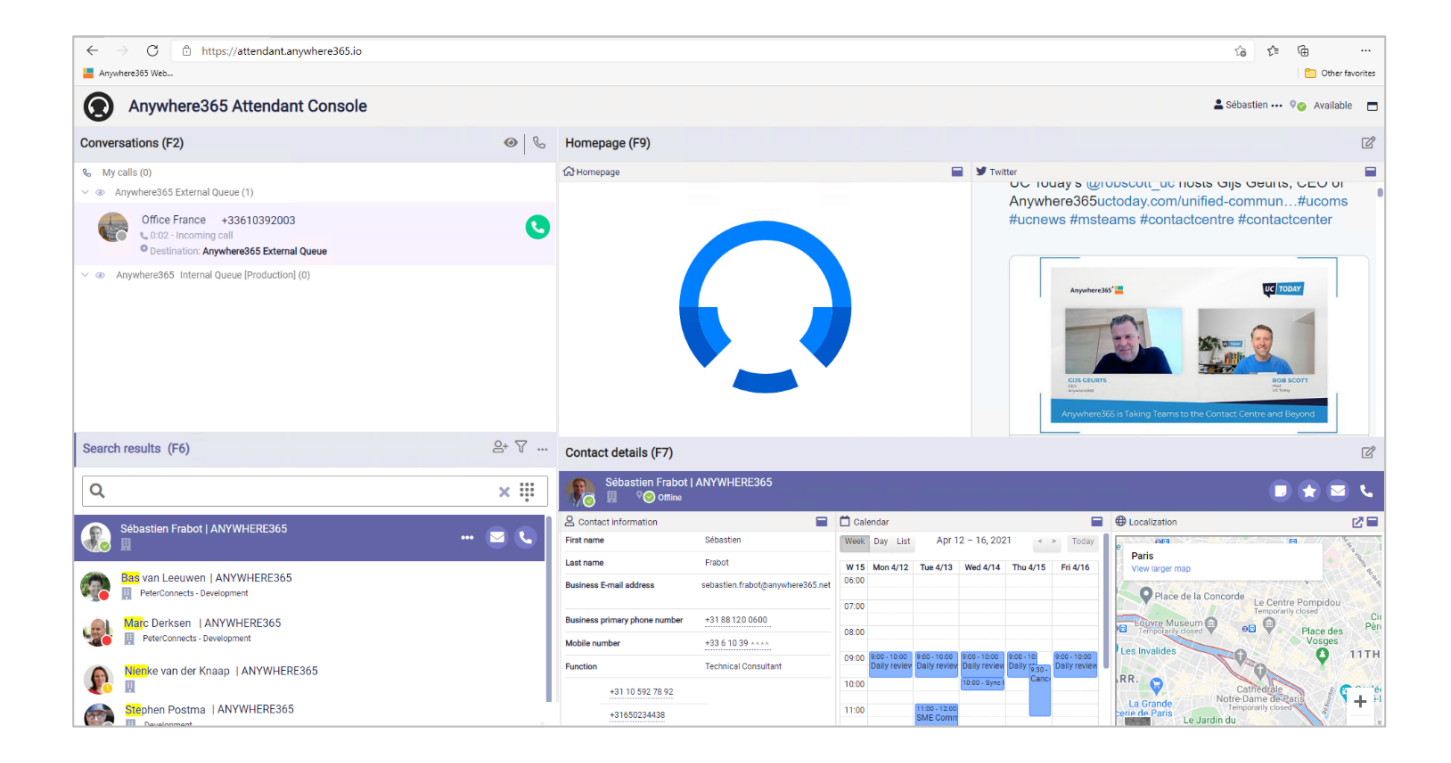

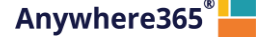

# **Appendix**

The script only contains Microsoft PowerShell commands from Azure AD and Microsoft Teams modules. Install the latest Microsoft modules.

Here are some classic errors that may occur:

You PowerShell execution policy does not allow to run scripts. •

Please check it via Get-ExecutionPolicy and change it to unrestricted using Set-ExecutionPolicy

Virtual license failed not available 

Verify you have Teams virtual-user license available. If not, add new ones.

The phone number assignment step return errors.

To assign a phone number, a variable synchronization delay is required by Microsoft before being able to invoke the Set-CsPhoneNumberAssignment command.

The script waits 5 minutes, but it can be necessary to wait more. The script will continue anyway.

To check the queue definition, run

Get-CsOnlineApplicationInstance -identity <<u>queuename@domain.com</u>>

If no phone number is assigned, you can assign it manually later with the following command

Set-CsPhoneNumberAssignment

Deployment Guide Anywhere365<sup>®</sup>

ROTTERDAM - BRUSSELS - LONDON - MANCHESTER ATLANTA – OTTAWA – SEATTLE

Anywhere365.io